## INSTRUCTIONS TO UPLOAD STUDY MATERIAL ON HBTU ERP

- ✓ OPEN HBTU ERP URL 103.108.7.231
- ✓ CLICK ON FACULTY PORTAL & YOU WILL REDIRECT TO LOGIN PAGE

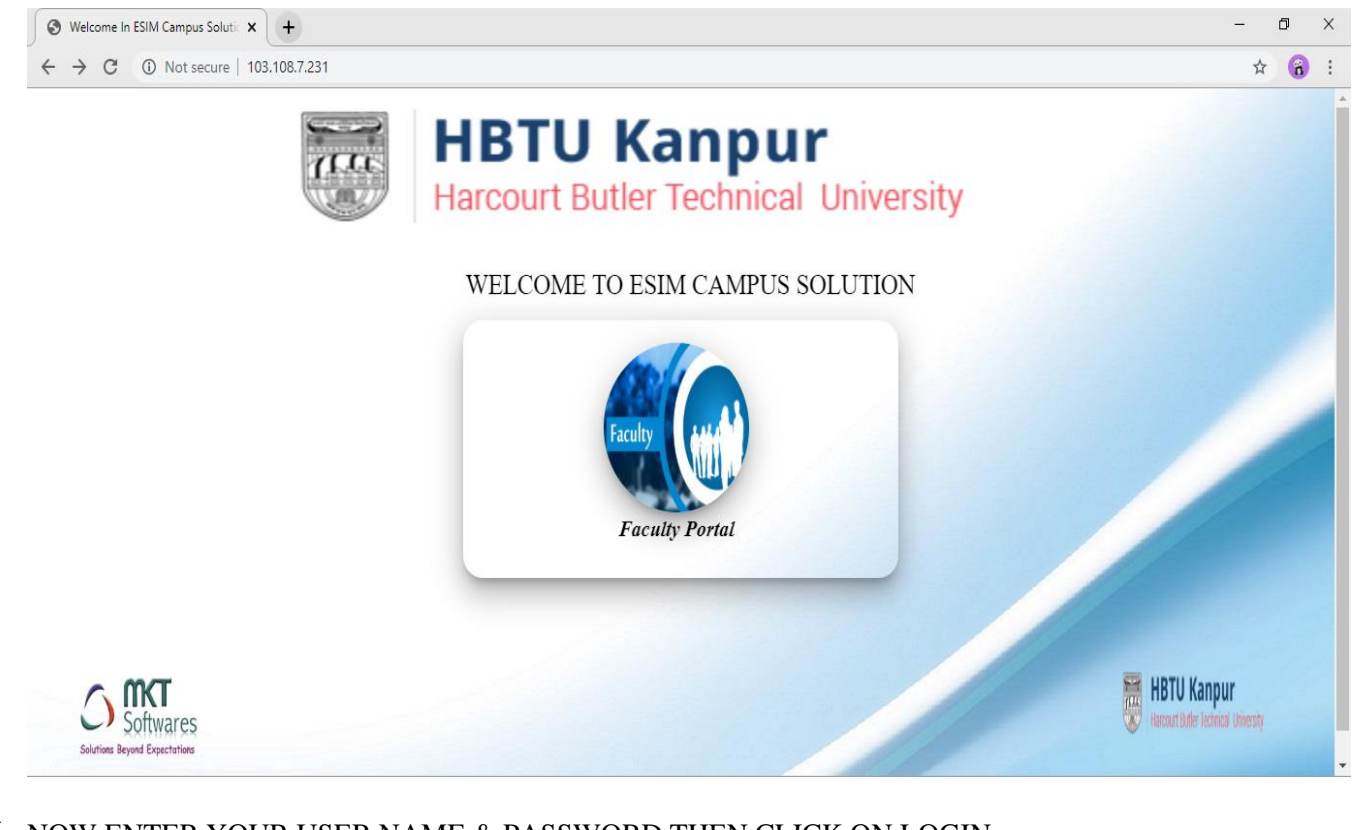

- ✓ NOW ENTER YOUR USER NAME & PASSWORD THEN CLICK ON LOGIN
- ✓ YOU WILL REDIRECT TO NEXT SCREEN OF ERP

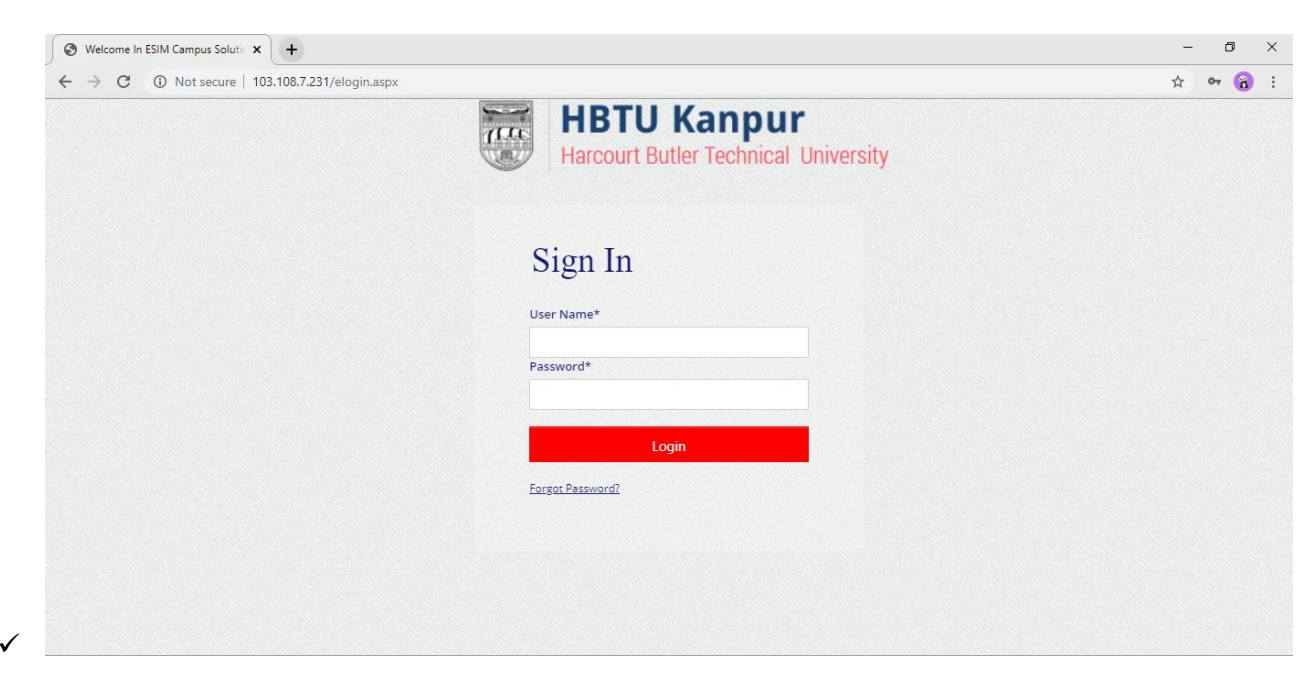

## ✓ NOW SELECT SESSION THEN CLICK ON ENTER

| S Welcome in ESIM Campus Soluti: × +                                                                                                    | – 0 ×       |
|----------------------------------------------------------------------------------------------------|-------------|
| ← → C ③ Not secure   103.108.7.231/elogin.aspx                                                                                                    | ☆ 야 🔞 :     |
| C O Not secure 103.108.7.231/elogin.aspx          Image: Construction of the secure of the secure o | Ω or ((g) : |
| Back to Login                                                                                                    | Show all X  |
| # P O 時 🔿 제 📻 🛱 🧙 🧏 🛛 刘 🔽 🧿                                                                                                    | ^ 10:05 AM  |

✓ TO UPLOAD STUDY MATERIAL PLEASE CLICK ON + (PLUS) SIGN OF COURSE STUDY MANAGEMENT ON LEFT SIDE

| 6            | Welcome In ESIM Campus Solutic                                                           | +                          |                       |  |              | - | ٥ | × |
|--------------|------------------------------------------------------------------------------------------|----------------------------|-----------------------|--|--------------|---|---|---|
| $\leftarrow$ | → C ① Not secure   103                                                                   | .108.7.231/eHome.aspx?titl | e=ourgroup            |  |              | ☆ | 8 | : |
| =            | HBTU Kanpur<br>Hasul Ane Tornal Landy                                                    | Notice & Circular 🗸        | Session - 2019-2020 * |  | <b>9</b> _ = |   |   |   |
|              | ashboard<br>SAAC<br>Course Study Management<br>Examination<br>UFM Management<br>Security |                            |                       |  |              |   |   |   |
|              |                                                                                          |                            |                       |  |              |   |   |   |

## ✓ NOW CLICK ON UPLOAD STUDY MATERIAL ON LEFT SIDE

| S Welcome In ESIM Campus Solution        | × +                          |                       |         | - 0 > |
|------------------------------------------|------------------------------|-----------------------|---------|-------|
| ← → C ① Not secure                       | 103.108.7.231/eHome.aspx?tit | le=ourgroup           |         | * 🔒   |
| HBTU Kanpur<br>Texas file Second Josefly | Notice & Circular 🗸          | Session - 2019-2020 T | 🍳 🖷 🚯 🗕 |       |
| 8 Dashboard                              |                              |                       |         |       |
| SAAC SAAC                                |                              |                       |         |       |
| Course Study Management                  |                              |                       |         |       |
| Upload Study Material 🔴                  |                              |                       |         |       |
| Examination                              |                              |                       |         |       |
| <ul> <li>UFM Management</li> </ul>       |                              |                       |         |       |
| <ul> <li>Security</li> </ul>             |                              |                       |         |       |
|                                          |                              |                       |         |       |
|                                          |                              |                       |         |       |
|                                          |                              |                       |         |       |
|                                          |                              |                       |         |       |
|                                          |                              |                       |         |       |
|                                          |                              |                       |         |       |
|                                          |                              |                       |         |       |
|                                          |                              |                       |         |       |
|                                          |                              |                       |         |       |
|                                          |                              |                       |         |       |

## ✓ NOW YOU CAN UPLOAD STUDY MATERIAL

| 6        | Welcome In ESIM Campus Solutic             | +                           |                  |              |   |                 |   |               | - 0 × |
|----------|--------------------------------------------|-----------------------------|------------------|--------------|---|-----------------|---|---------------|-------|
| ←        | → C ③ Not secure   103                     | .108.7.231/eHome.aspx?title | e=ourgroup       |              |   |                 |   |               | ☆ 🔒 : |
| =        | n 🐺 HBTU Kanpur<br>Havut Dar Tennal Lawrdy | Notice & Circular 🗸         | Session - 2019-2 | 020 •        |   |                 | 0 | a 🔹 🚯 🗕       | _     |
| e‰ □<br> | ashboard<br>SAAC                           | <b>≡</b> Upload Study Mat   | terial           |              |   |                 |   |               |       |
|          | Course Study Management                    | Session *                   | Co               | urse *       |   | Branch *        |   | Year-Sem *    |       |
|          | Upload Study Material                      | Select                      | •                | Select       | • | Select          | • | Select        | •     |
|          | Examination                                | Subject *                   | Pe               | riod *       |   | Subject Topic * |   | Period Date * |       |
|          | UFM Management                             | Select                      | •                | Select       | ٣ |                 |   | DDMMYYYY      |       |
|          | Security                                   | Brows                       | eument           | Submit Reset |   |                 |   |               |       |